# **NETGEAR**

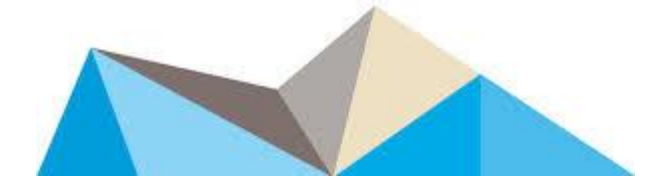

# Maintenance Release Upgrade Procedure for AirCard 785S

Date: July 6, 2015 Ver: 01

### Summary

This procedure covers upgrading AirCard 785S (marketed as the **Telstra Pre-Paid 4G My Pocket Wi-Fi Ultimate**) for future Maintenance Releases.

It is strongly recommended that users take up Telstra approved MR upgrades of their device. Example files only shown here. Future MR will specify exact firmware versions.

USB tethering is the only option currently for upgrading to firmware A2.8.0.16. No network coverage is required if files have previously been downloaded.

Pre-requisites are Win7 or 8 laptop, USB driver installation files, MR upgrade file, USB2.0 that came with the device. Takes about 2 mins to complete.

#### Method - USB Tethering

#### **Pre-Requisites**

- Firmware Maintenance Release (from NETGEAR Support Website or NETGEAR Systems Engineer) "AC785S-1TLAUS\_9903863\_NTG9X25A\_02.08.00.16\_00\_TELSTRA\_02.09\_00-field.exe"
- AirCard 782S Windows Drivers

   (from NETGEAR System Support Website or NETGEAR Systems Engineer)
   Driver NETGEAR AC78xS Driver v4.3.0.0-RLS otherwise known as "AC78xSDrivers.exe"
- 3. AirCard 785 hotspot with or without microSIM

- 4. USB cable (mini to regular provided with the device)
- 5. Laptop with Win7, Win8

Drivers and exe files can be downloaded from <a href="http://downloadcenter.netgear.com">http://downloadcenter.netgear.com</a> and search for 785S

## **Upgrade Method**

- 1. Ensure Windows drivers are installed onto laptop by double clicking on "AC78xSDrivers.exe" if not already pre-installed.
- 2. Plug hotspot into laptop via USB cable. Let it enumerate completely i.e. let Windows finish all installations on first plug in.
- 3. It is okay to leave microSIM in hotspot for this field upgrade.
- 4. Run MR field upgrade by double clicking on exe.
   "AC785S-1TLAUS\_9903863\_NTG9X25A\_02.08.00.16\_00\_TELSTRA\_02.09\_00-field.exe"

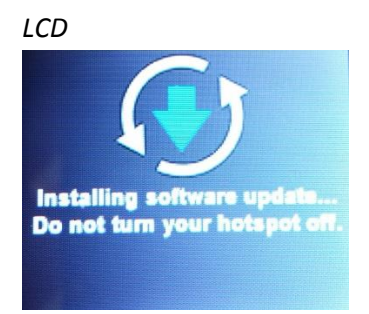

MR successfully upgraded when the following is seen. Hotspot will reset after hitting Enter key.

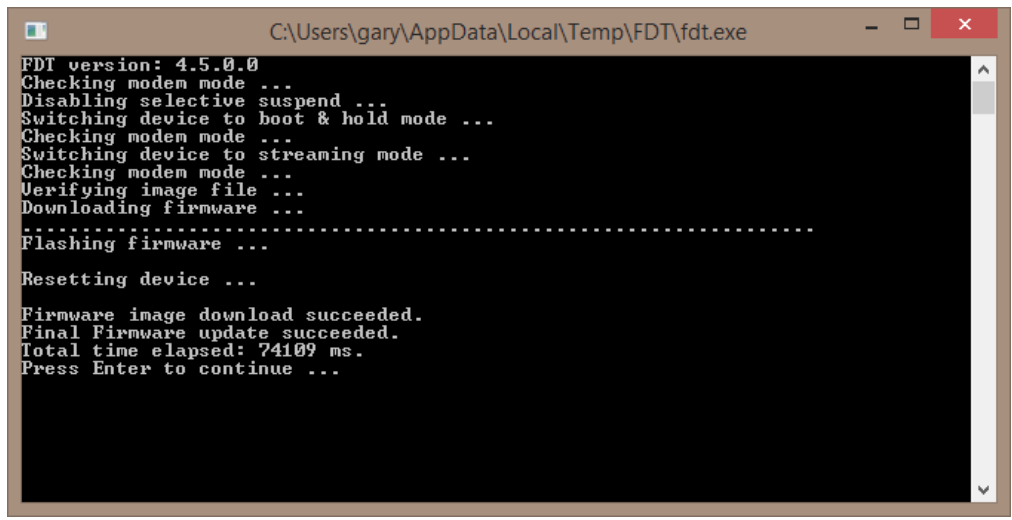

 Press the dash button on the top of the device to scroll through to the DEVICE INFO screen. Should show:
 FW: NTG9X25A\_02.08.00.16 Web: AC785S-2\_03.03.16.09

PRI: 02.09

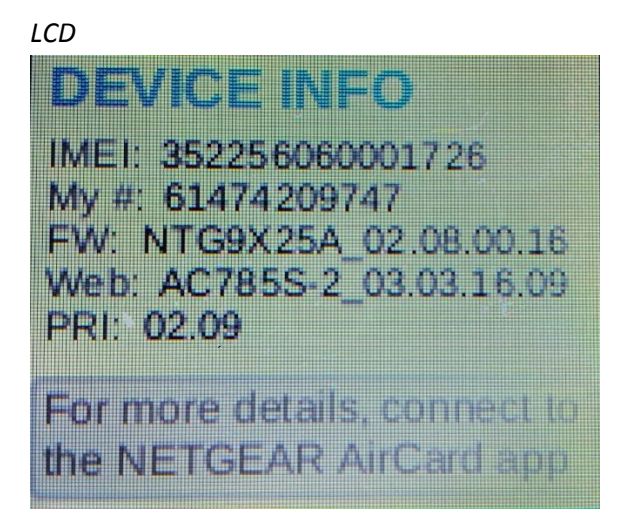

#### WebUI About

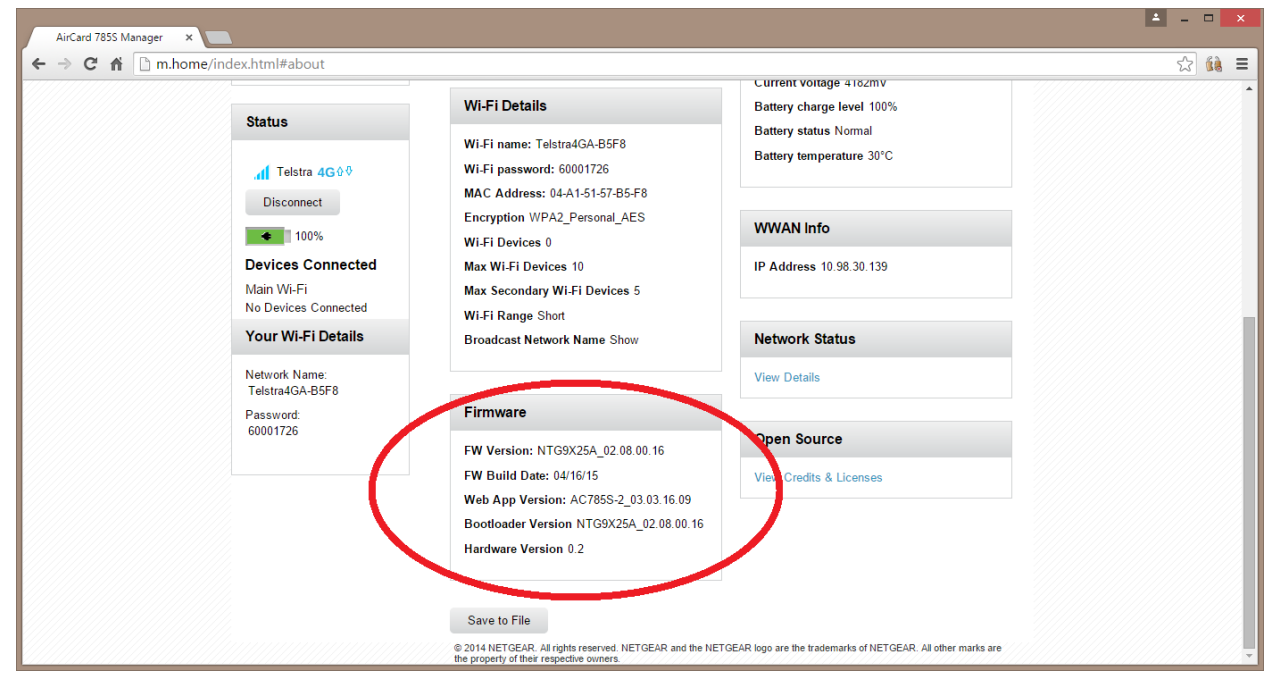